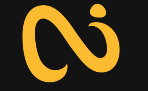

# ¿CÓMO CREAR UNA CUENTA EN CAPITAL STAKING?

Guía de creación de cuenta y validación Cliente nuevo

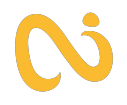

→ Solicita el enlace de referido a la persona que te presento el servicio.

https://capitalstakingx.com/upline/staking

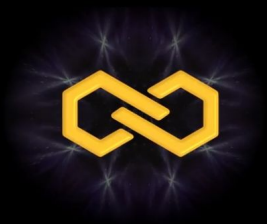

#### Bienvenido a Capital Staking X|

Con nuestra plataforma impulsada por una auténtica herramienta de capitalización en blockchain, te brindamos la oportunidad de generar ingresos pasivos, enfocarte en tu bienestar integral y alcanzar tus metas financieras.

| CAPITAL STAKING X                                                                          |
|--------------------------------------------------------------------------------------------|
| La aventura comienza aquí<br>Haz que la gestión de lu aplicación sea fácil y<br>divertida. |
| Usuario                                                                                    |
|                                                                                            |
| Email                                                                                      |
|                                                                                            |
| Contraseña                                                                                 |
|                                                                                            |
| Confirmar contraseña                                                                       |
|                                                                                            |
| Patrocinador                                                                               |
| staking                                                                                    |
| Acepto la política de privacidad y las condiciones                                         |
| Registrarse                                                                                |
| . Ya tienes una cuenta? Acceda en su lugar                                                 |

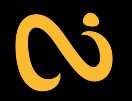

- → Una vez dentro completa los campos requeridos con la información solicitada. (Es necesario contar con un correo activo)
  - -Usuario -Correo -Contraseña

▲ Te recomendamos CREAR una contraseña con números, símbolos y letras para una mayor seguridad.

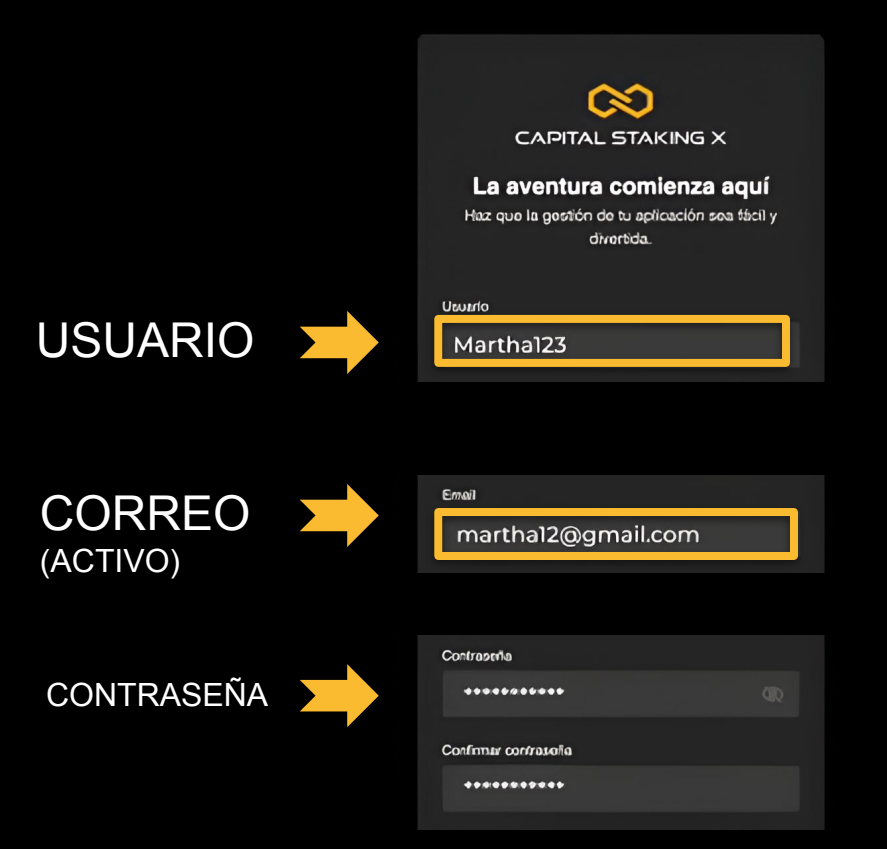

- → Incluye en la casilla de patrocinador al usuario de la persona que te recomendó el servicio.
- → Dale check a la casilla de términos y condiciones.
- Pasa la verificación de seguridad y continua, ¡Está listo creaste tu usuario!

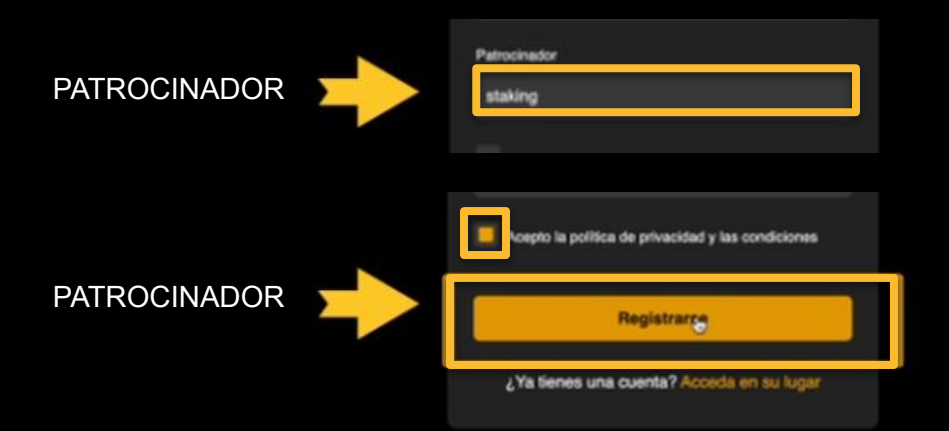

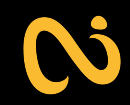

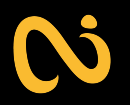

- → Ahora Inicia sesión con el correo anteriormente usado.
- → Desliza y continúa la verificación de seguridad.
- → Confirmar la cuenta con el código de 6 dígitos que te llegará a la bandeja de entrada o spam del correo registrado.

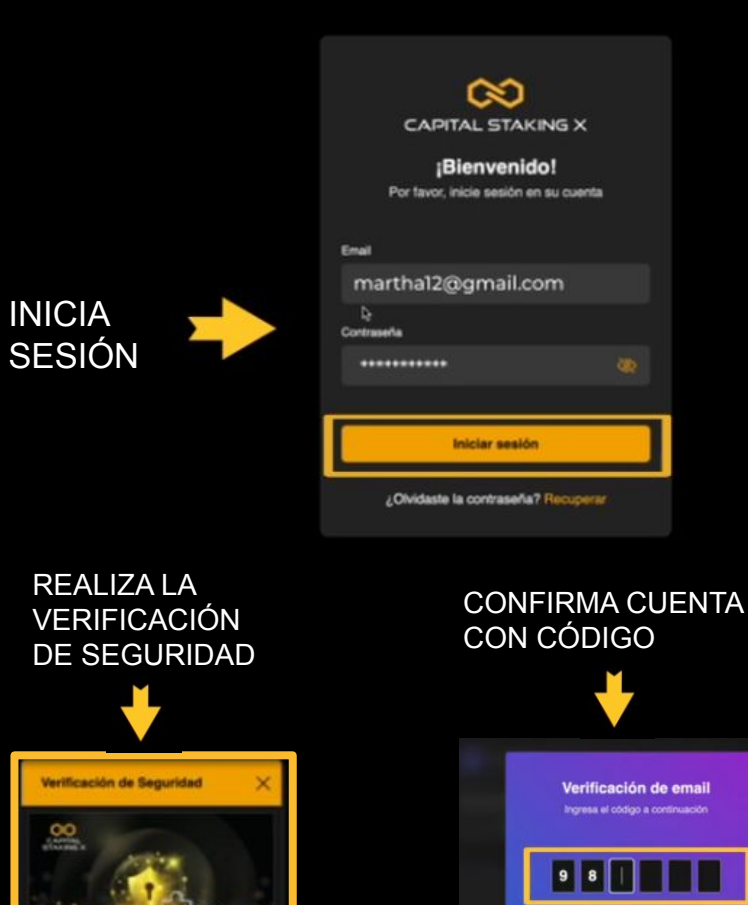

# **()**

→ Ingresa tu número celular. Este paso puede omitirse si lo prefieres. Si registras el número te llegará un código de 6 dígitos que deberás confirmar como el paso anterior.

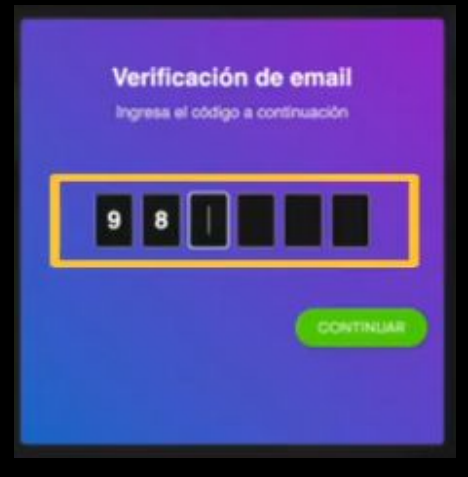

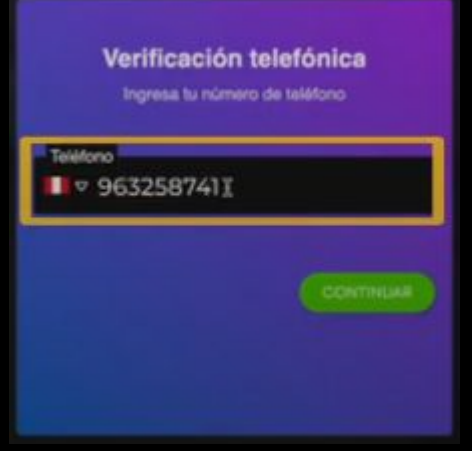

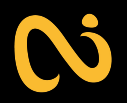

- → Ahora completa la fecha de tu nacimiento.
- → Completa con tus datos personales, Nombre y apellido.

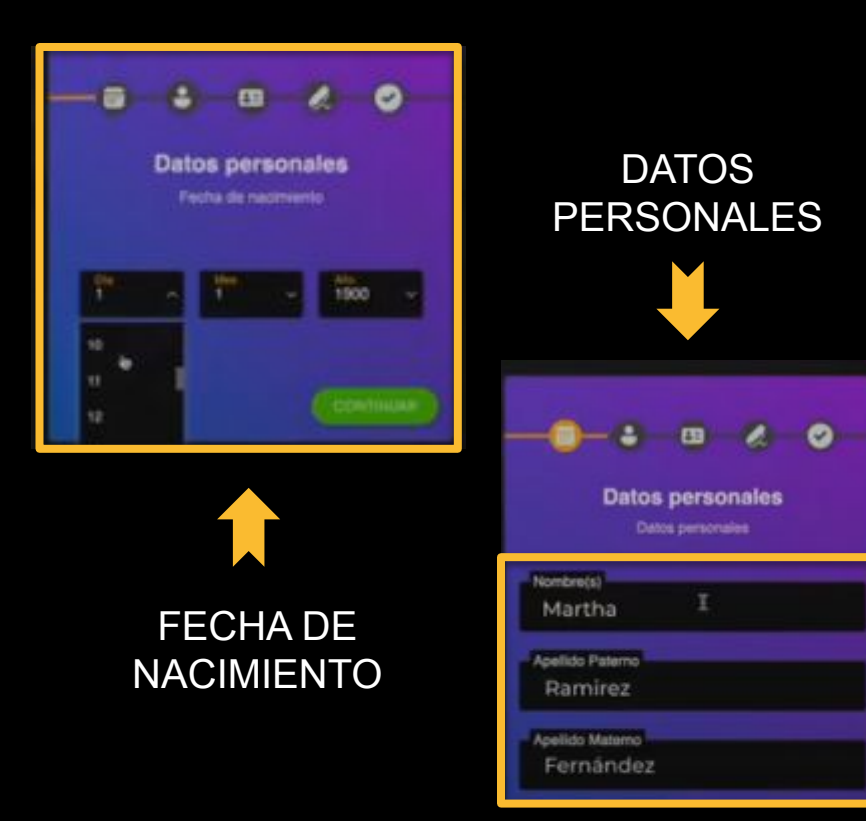

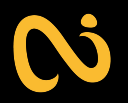

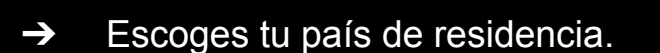

→ Es momento de escoger el tipo de documento que prefieras (DNI, C.E, Licencia de conducir, etc).

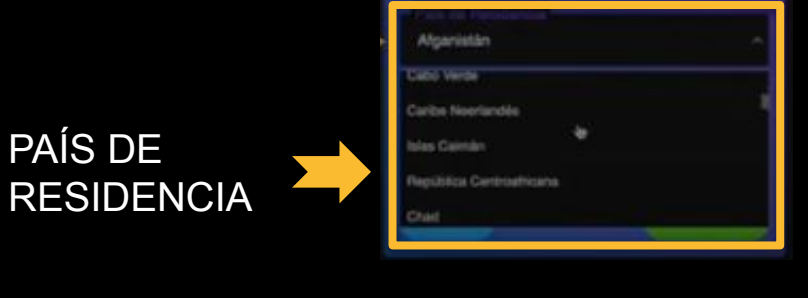

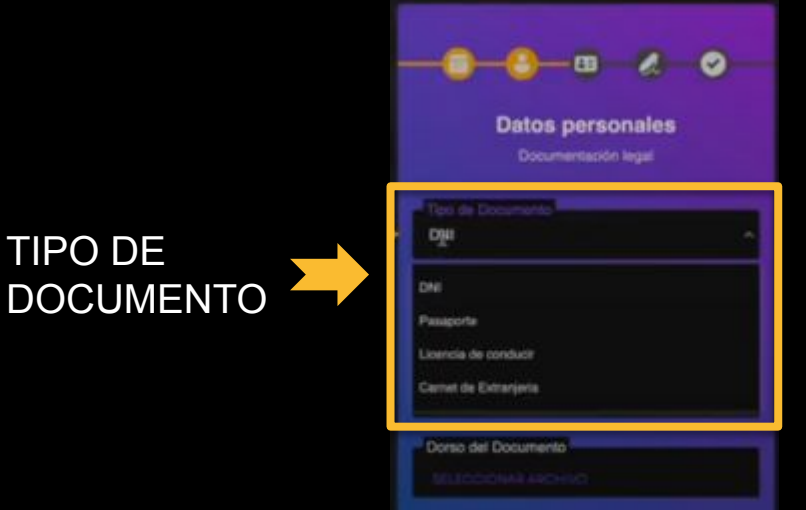

### FOTO FRONTAL Y POSTERIOR DEL DNI

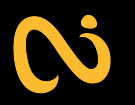

- $\rightarrow$ Sube la fotografía FRONTAL Y **POSTERIOR** de tu DNI en formato JPG o PNG, sin mucho peso.
- $\rightarrow$ El siguiente paso es replicar tu firma lo más parecida a la de tu DNI.
- Verificar que los datos  $\rightarrow$ ingresados sean los correctos y continuamos.

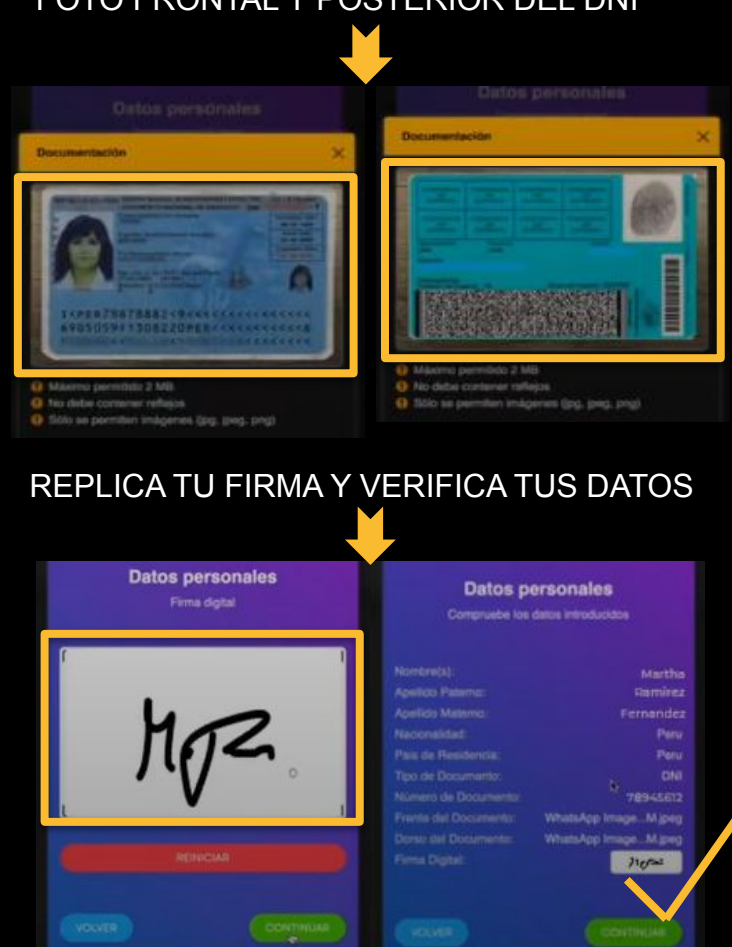

# **()**

- En el siguiente paso debes elegir cómo quieres registrarte.
- Tenemos dos opciones.
   La primera como usuario o cliente y la segunda como miembro o embajador.
- Los usuarios o clientes, son las personas que solo abren la cuenta para recibir rendimientos mensuales en base a su capital
- En el caso de miembros o embajadores, solicita la información a tu PATROCINADOR.

| Registarse como:                                                                                                    | Registarse como:<br>Member                                                                                                    |
|----------------------------------------------------------------------------------------------------|----------------------------------------------------------------------------------------------------|
| Inicia cômo usuario de Capital Staking X y<br>beneficiate de todas nuestras herramientas<br>financieras, tecnológicas, educativas y<br>digitales en Biockchain.                                                                                                    | Inicia cómo MEMBER de Capital Staking X e<br>Ingresa a INFINITY BUSINESS CLUBS (club<br>privado de negocios de nuestra compañia) y<br>beneficiale del programa de recompensas y<br>línea de carrera para embajadores de marca.                                                                                                    |
| Características                                                                                                    |                                                                                                    |
| <ul> <li>Acceso a Dashboard Blockchain con cuenta<br/>personal y Wallet (address) individual.</li> <li>Acceso ilimitado a Infinity Trading y Capital<br/>Staking.</li> <li>Soporte corporativo y atención al cliente<br/>24/7.</li> <li>Acceso gratuito a eventos corporativos de<br/>la compañía.</li> <li>Deposito mínimo para apertura de cuenta<br/>\$300 USDT.</li> </ul> | <ul> <li>Caracteristicas</li> <li>Adquiere toda las características y<br/>beneficios como USER (usuario).</li> <li>Adquiere derechos de comercialización y<br/>posicionamiento de la compañía a nivel<br/>nacional e internacional.</li> <li>Adquiere derechos a comisiones y reparto<br/>de utilidades por Network Marketing<br/>(Marketing de referidos MLM).</li> <li>Adquiere soporte logístico y financiero de la<br/>compañía (Accesio a cursos, excursiones,<br/>talieres, mentorias, y demás eventos<br/>corporativas oficiales).</li> <li>Acceso a todo nuestro ecosistema<br/>Biockchain como beneficios y descuentos<br/>executivas</li> </ul> |

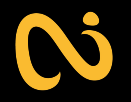

- Selecciona la opción de tu preferencia, Genera el depósito de los fondos que desees trabajar. Ten en cuenta que el valor mínimo de FONDOS es de 300 USDT. Y que en la tecnología que usamos las cuentas son alfanuméricas.
- Ahora dale clic a generar depósito.
- Si tienes dudas de como realizar este paso puedes ponerte en contacto al número de atención al cliente. <u>https://wa.link/hdr12a</u>
- Una vez realizado el depósito le das clic en verificar pago y listo.

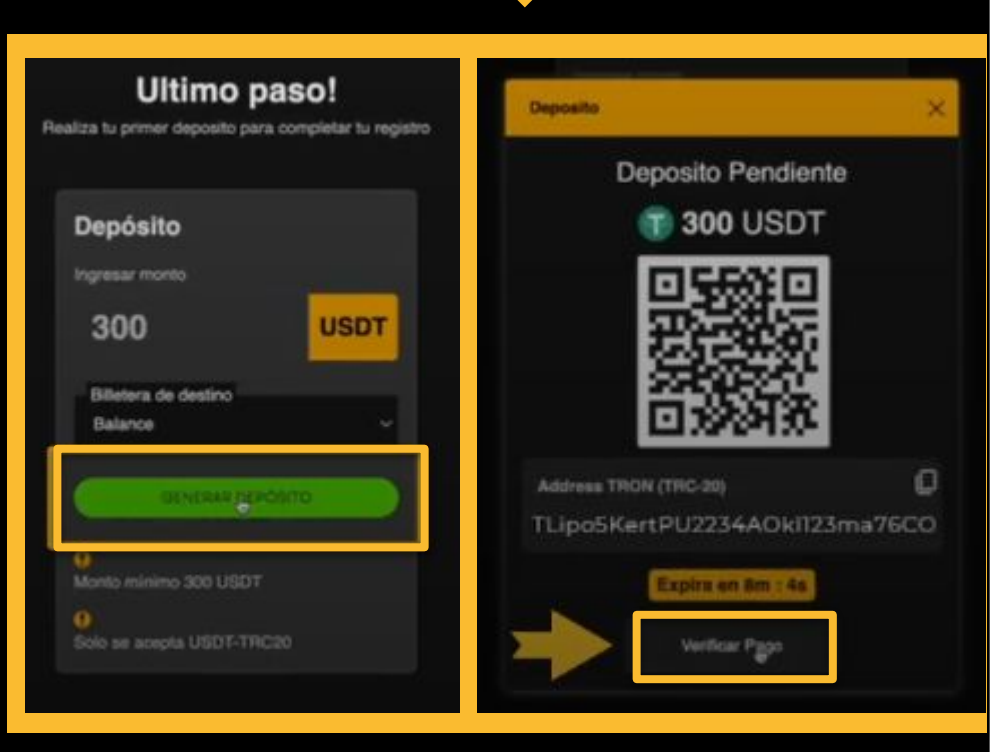

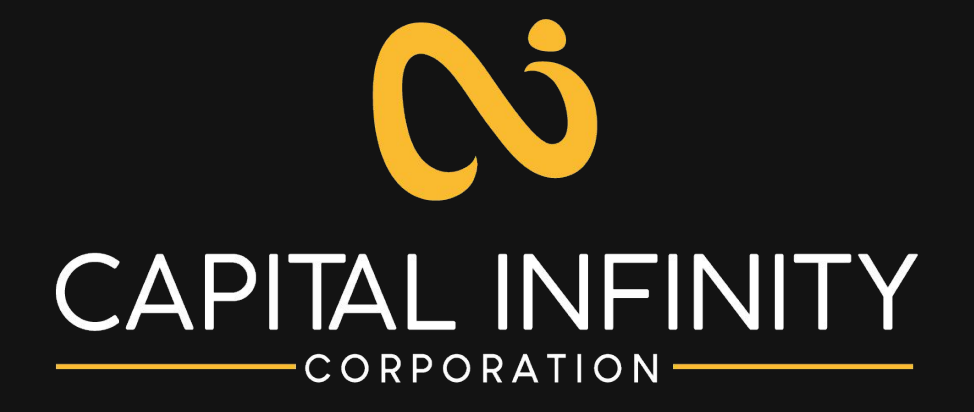